# 1. Log in to your club

| Demo League<br>Evergreen Soccer Club<br>Spring 2014 | la construction de la construction de la constructi |
|-----------------------------------------------------|----------------------------------------------------------------------------------------------------|
| Organizations                                       | Welcome Demo League                                                                                                    |
| ▶ Clubs                                             | Welcome to the Ohio Youth Soccer Association North Registrar toolset.                                                                                                    |
| ▶ Team                                              | On the left hand side of the screen you will also see other menu choices that support the 4<br>main buttons. These choices provide additional capabilities and features for managing your                                                                                                    |
| Players / Admins                                    | league.                                                                                                    |
| ID Cards                                            | Finally, you will also find additional menu selections in the form of tabbed sections that<br>provide additional options and selections.                                                                                                    |
| Event Manager                                       |                                                                                                    |
| Home Venues/Fields                                  |                                                                                                    |
|                                                     | II                                                                                                    |

## 2. Search for your team and click on the team

| Team Lookup                  |                 |                      |                    |                          |             | Page              | size  | : 250         | ✓ Reset      |  |  |  |  |  |
|------------------------------|-----------------|----------------------|--------------------|--------------------------|-------------|-------------------|-------|---------------|--------------|--|--|--|--|--|
| Select District              |                 | Select Play Type     | e/Level            |                          |             | Filter By Status  |       |               |              |  |  |  |  |  |
| State District               | All Play Levels | -                    | No Status Filter 👻 |                          |             |                   |       |               |              |  |  |  |  |  |
| Select Organization          |                 | Select Gender        |                    | Filter By Counts         |             |                   |       |               |              |  |  |  |  |  |
| Demo League - SD05           | -               | All Genders 🗸        |                    |                          |             | No Count Filter 🗸 |       |               |              |  |  |  |  |  |
| Select Club                  |                 | Select Age Grou      |                    | Select Team Name/Team ID |             |                   |       |               |              |  |  |  |  |  |
| Demo League - 01             | •               | All Age Groups 👻     |                    |                          |             |                   |       |               | Search       |  |  |  |  |  |
| Delete Selected Email Select | ted             |                      |                    |                          |             |                   |       |               | (1 - 1) of 1 |  |  |  |  |  |
| DEL 💹 Team ID Tea            | ım Nam          | ne Lvl▼ Age Club Nan |                    | ame                      | AD          | PL                | Coach |               |              |  |  |  |  |  |
| SD05-014B10-0013 A D         | o Not Delete    | 4                    | BU10               | Demo L                   | .eague - 01 | 1                 | 9     | Tawny Testing |              |  |  |  |  |  |

Delete Selected Email Selected

3. <u>Click on the Tournament Tab on the top of your screen and then on Edit next to the</u> Tournament.

| Demo League<br>Evergreen Soccer Club    |                                                                                                    |                                                         |             | Leag          | jues & Team  | s My J  | Account |
|-----------------------------------------|----------------------------------------------------------------------------------------------------|---------------------------------------------------------|-------------|---------------|--------------|---------|---------|
| Organizations                           | Teams / Find, Edit, Delete a Team                                                                          |                                                         | Lookup Team |               | 1 of 1       |         |         |
| ► Clubs                                 | A Demo - Do Not Delete<br>SD05-014B10-0013                                                                 |                                                         |             |               |              |         |         |
| ▼ Team                                  | Team Details Roster Admin Roster Pla                                                                       | yer Active w/ violation                                 | Team Roster | Travel Roster | Tournament   | Leagues | Website |
| Create                                  | No Tournament registration is available.                                                                   |                                                         |             |               | $\mathbf{A}$ |         |         |
| • Team Creation Matrix                  | Listed below are the tournament applications this<br>To view / edit the application please click "edit" no | team has applied for.<br>ext to the application wish to | edit.       |               |              |         |         |
| Find / Edit / Delete                    | Tournaments Registered To                                                                                  | Order# Ar                                               | nount Paid  | Amount Due    |              |         |         |
| <ul> <li>Travel Requests</li> </ul>     | Demo League                                                                                                |                                                         | \$0.00      | \$0.00        | l edit 🖣     |         |         |
| <ul> <li>Post Travel Changes</li> </ul> |                                                                                                    |                                                         |             | •             |              |         |         |
| Core Checking                           |                                                                                                    |                                                         |             |               |              |         |         |

# 4. <u>Click on Player Roster on the Top of your screen, then on the "Print Team Roster"</u>

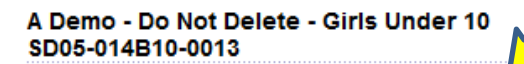

Send Mail 🛛 🔍 🗠

<< Back to Team

Team Info Contacts Team Results Player Roster Disciplinary Comments Review

### Player Roster

| TOUR_APPL_PLAYER_LIST1 - Content will be posted here                          |   |   |   |   |   |    |  |  |  |  |
|-------------------------------------------------------------------------------|---|---|---|---|---|----|--|--|--|--|
| PLAYER ROSTER STATS                                                           |   |   |   |   |   |    |  |  |  |  |
| registered loaned transfered clubpass active inactive total                   |   |   |   |   |   |    |  |  |  |  |
| 9                                                                             | 0 | 0 | 1 | 8 | 2 | 10 |  |  |  |  |
| 10 players defined of the 15 allowed<br>8 players activated of the 12 allowed |   |   |   |   |   |    |  |  |  |  |

| Home<br>Jrs# | Away<br>Jrs# |    | Name            | ID#                   | DOB       | Gender | Player Status Transfer Date ODP Lev |
|--------------|--------------|----|-----------------|-----------------------|-----------|--------|-------------------------------------|
| 12           | 12           |    | Duck, Ronnie    | 36584-783948          | 5/5/2005  | Girl   | Registered                          |
| 8            | 8            |    | Test, David     | 35015-118924          | 8/8/2004  | Boy    | Registered                          |
| 6            | 6            |    | Test, Minnie    | 22579-627967          | 8/8/2003  | Girl   | Registered                          |
| 3            | 3            | СР | Test, Stoney    | <u>.</u> 34604-546887 | 5/5/2004  | Boy    | Club Pass                           |
| 2            | 2            |    | Tested, Harvey  | 65318-373758          | 5/27/2004 | Boy    | Registered                          |
| 1            | 1            |    | Tested, June    | 80308-541137          | 5/6/2002  | Girl   | Registered                          |
| 7            | 7            |    | Tested, Tracy   | <b>1</b> 73783-591399 | 1/26/2004 | Girl   | Registered                          |
| 5            | 5            |    | Tester, Ginger  | 56490-874969          | 2/2/2004  | Girl   | Registered                          |
| 22           | 22           |    | Testing, Jewel  | 68818-987971          | 2/2/2004  | Girl   | Registered                          |
| 21           | 21           |    | Testing1, Bobby | 16182-698572          | 8/8/2004  | Girl   | Registered                          |

Sync Roster

Print Team Roster

Print Page Set Active Players

Add Club Pass Player

# 5. Below is a sample roster that will be available for printing.

#### Age Group: Girls Under 10 Team: A Demo - Do Not Delete Team ID#: SD05-014B10-0013

#### Demo League

| Destan Come Fo   |    |
|------------------|----|
| Roster - Game Fo | rm |

| I hereby certify the below information is TRUE and CORRECT. Date: Manager / Coach Signature : |          |                       |      |                |          |              |            |          |          |      |          |        |          |          |          |          |          |          |          |          |
|-----------------------------------------------------------------------------------------------|----------|-----------------------|------|----------------|----------|--------------|------------|----------|----------|------|----------|--------|----------|----------|----------|----------|----------|----------|----------|----------|
| Age Gr                                                                                        | oup:     | Girls Under 10        |      |                |          | ] [Pr        | rior to    | each     | game,    | chec | k the t  | box ne | ext to   | _        |          |          |          |          |          |          |
|                                                                                               | L        |                       |      |                |          |              |            |          |          |      | tatus    | th     | e play   | er(s)    | who v    | vill NO  | T be o   | n the    | game     |          |
| Head C                                                                                        | oach:    | Tawny Testing         | Tel: | (987) 654-3211 | home     |              |            |          | ¥1       | Appr | roved    | ro     | ster.    | Max 1    | 8 playe  | ers on   | any g    | ame r    | oster    | <u>.</u> |
| Asst.C                                                                                        | oach:    |                       | Tel: |                |          |              |            |          |          |      |          |        |          |          | G        | ames     |          |          |          | _        |
| Asst.C                                                                                        | oach:    |                       | Tel: |                |          |              |            |          |          |      |          |        |          |          |          |          |          |          |          |          |
| Team I                                                                                        | Ngr.:    |                       | Tel: |                |          |              |            |          |          |      |          | ]      |          |          |          |          |          |          |          |          |
| Jerse                                                                                         | ay No.   | Last Name, First Name |      | Player ID      | Sec Id   | Red          | DOB        |          | Reg. Da  | ate  | 1        | 2      | 3        | 4        | 64       | 32       | 16       | QF       | SF       | F        |
| 8                                                                                             | 8        | Test, David           |      | 35015-         |          |              | 08/08/2004 | R        | 03/25/2  | 2014 | 1        |        |          |          |          |          |          |          |          |          |
| 6                                                                                             | 6        | Test, Minnie          |      | 22579-         | 1        |              | 08/08/2003 | R        | 03/31/2  | 2014 |          |        |          |          |          |          |          |          |          |          |
| 2                                                                                             | 2        | Tested, Harvey        |      | 65318-         |          |              | 05/27/2004 | R        | 04/02/2  | 2014 |          |        |          |          |          |          |          |          |          | 1        |
| 1                                                                                             | 1        | Tested, June          |      | 80308-         | 1        |              | 05/06/2002 | R        | 04/02/2  | 2014 |          |        |          |          |          |          |          |          |          |          |
| 7                                                                                             | 7        | Tested, Tracy         |      | 73783-         |          |              | 01/26/2004 | R        | 04/02/2  | 2014 |          |        |          |          |          |          |          |          | 1        | 1        |
| 5                                                                                             | 5        | Tester, Ginger        |      | 56490-         | 1        |              | 02/02/2004 | R        | 04/02/2  | 2014 |          |        |          |          |          |          |          |          |          |          |
| 22                                                                                            | 22       | Testing, Jewel        |      | 68818-         |          |              | 02/02/2004 | R        | 04/02/2  | 2014 |          |        |          |          |          |          |          |          |          | 1        |
| 21                                                                                            | 21       | Testing1, Bobby       |      | 16182-         |          |              | 08/08/2004 | R        | 03/27/2  | 2014 |          |        |          |          |          |          |          |          |          |          |
|                                                                                               |          |                       |      |                | L        |              |            |          |          |      |          |        |          |          |          |          |          |          |          | 1        |
|                                                                                               |          |                       |      | +              | +        | <u> </u>     |            | <b> </b> |          |      | $\vdash$ |        | +        | +        | +        | <u> </u> | <u> </u> | +        | +        | +        |
|                                                                                               |          |                       |      | +              | 1        | 1            |            | -        | 1        |      |          |        | 1        | 1        | +        | +        | 1        | 1        | +        | 1        |
|                                                                                               |          |                       |      |                |          |              |            |          |          |      |          |        |          |          |          |          |          |          |          |          |
|                                                                                               | <u> </u> | L                     |      |                | <u> </u> | <u> </u>     | L          |          | <u> </u> |      |          |        | <u> </u> | <u> </u> | <u> </u> | <u> </u> | <u> </u> | <u> </u> | <u> </u> | <u> </u> |
|                                                                                               |          | +                     |      | +              | +        | <del> </del> |            | <u> </u> | +        |      | $\vdash$ |        | <u> </u> | <u> </u> | <u> </u> |          | <u> </u> | <u> </u> | +        | +        |
|                                                                                               | -        | 1                     |      | +              | 1        | 1            |            | +        | 1        |      | $\vdash$ |        | -        | t        | +        | +        | 1        | <u> </u> | +        | +        |
|                                                                                               |          |                       |      | -              |          |              |            | -        |          |      |          |        |          |          |          |          |          |          |          | 1        |
|                                                                                               |          |                       |      |                |          |              |            |          |          |      |          |        |          |          |          |          |          |          |          |          |
|                                                                                               |          |                       |      |                | 1        |              |            |          | -        | _    |          |        |          |          | L        | -        |          |          |          | -        |
|                                                                                               |          |                       |      | +              | +        | <b> </b>     |            | L        |          |      |          |        | <u> </u> | <u> </u> | <u> </u> | <u> </u> | <u> </u> | <u> </u> | <u> </u> |          |
|                                                                                               |          | 1                     |      | 1              | 1        | 1            | 1          | 1        | 1        |      | U        |        | 1        | 1        | 1        | 1        | 1        | 1        | 1        | 1        |